## Creating an L-Shaped Cabinet Without a Center Stile

Reference Number: **KB-03203** Last Modified: **April 22, 2025** 

## QUESTION

How can I create an L-shaped cabinet or bookshelf without a center stile or separation?

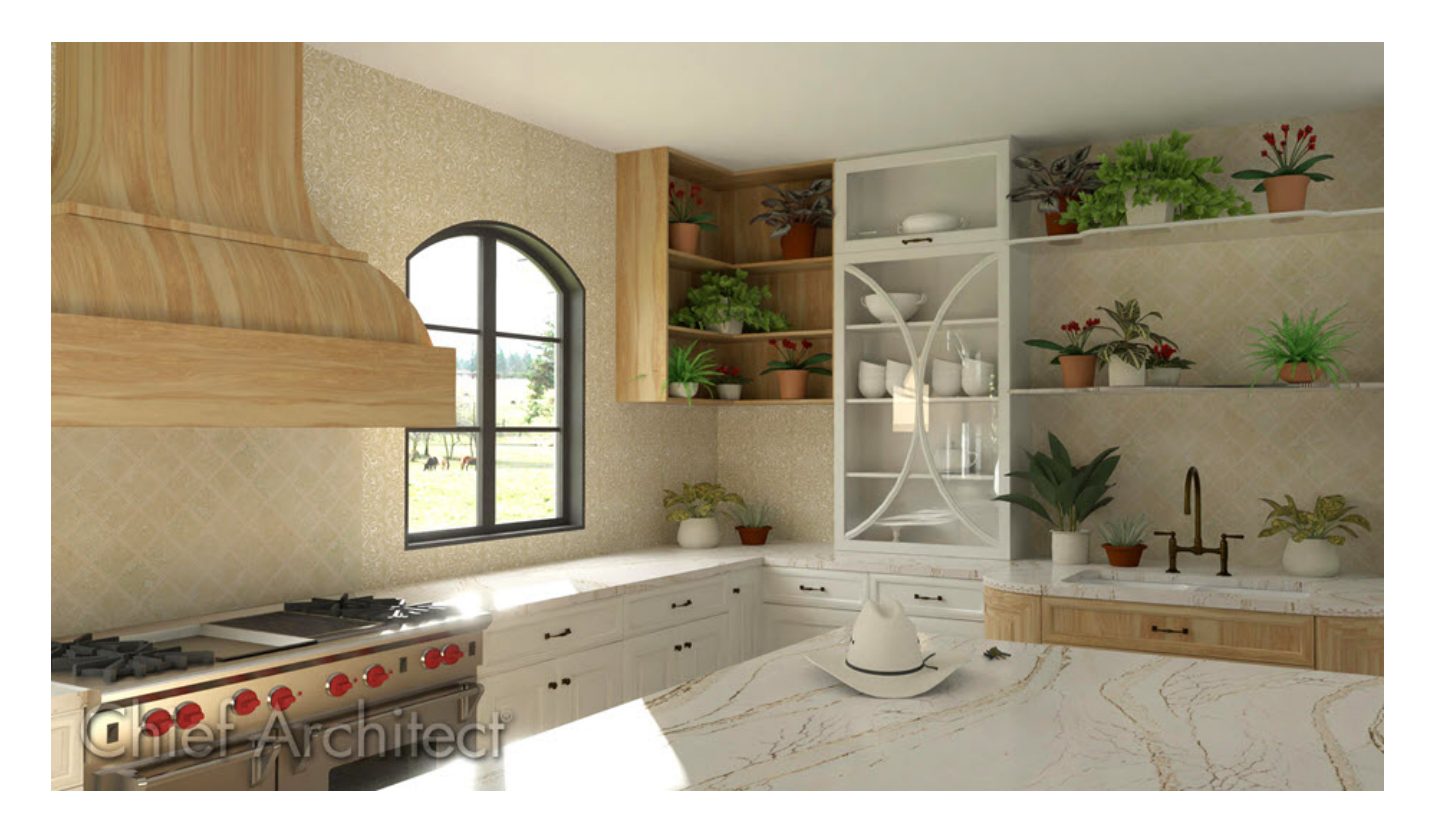

## ANSWER

An L-shaped cabinet or bookshelf without a center/corner stile or separation can be created using two separate cabinets and modifying their properties to simulate a single, seamless cabinet. However, accomplishing such a task requires you to disable **Note:** To create an L-shaped corner cabinet with double doors or to create a blind corner cabinet, please see the "Creating a Corner Cabinet" resource in the <u>Related Articles</u> section below.

## To create an L-shaped cabinet without a center stile

1. In your plan, navigate to **Edit> Default Settings**, expand the **Cabinets** category, select the **General Cabinet** option, then click **Edit**.

| Default Settings    | × |
|---------------------|---|
| 3D Solid            | ^ |
| > 3D View Defaults  |   |
| ✓ Cabinets          |   |
| General Cabinet     |   |
| Base Cabinet        |   |
| Full Height Cabinet |   |
| Wall Cabinet        |   |
| Soffit              |   |
| Shelf               |   |
| Partition           |   |
| Custom Backsplash   | ~ |
| Edit Done Help      |   |

2. In the **General Cabinet Defaults** dialog, remove the check from the **Create Automatic Blind Corner Cabinets** box, then click **OK** and **Done**.

| │ General Cabinet Defau                | ts       |                | ×    |  |
|----------------------------------------|----------|----------------|------|--|
| Minimum Cabinet Width:                 | 9"       |                |      |  |
| Minimum Shelf Spacing:                 | 11"      |                |      |  |
| Auto Door Threshold:                   | 24"      |                |      |  |
| Create Automatic Filler                | s        |                |      |  |
| Create Automatic Filler                | s for Ar | ngled Connecti | ons  |  |
| Create Automatic Blind Corner Cabinets |          |                |      |  |
| Cabinet Resizing                       |          |                |      |  |
| 🔘 Use Grid Snaps                       |          |                |      |  |
| Use Resize Increment: 3"               |          |                |      |  |
| Plan Display Options                   |          |                |      |  |
| Show Partial Module Lines              |          |                |      |  |
| Show Closed Doors/Drawers and Panels   |          |                |      |  |
| Show Pilasters                         |          |                |      |  |
| Number Style Ok                        | (        | Cancel         | Help |  |

3. Navigate to **Build> Cabinet** and choose your desired **Cabinet** fool.

In this example, the Wall Cabinet tool is selected.

4. With the tool selected, click in the plan to place two cabinets, side-by-side.

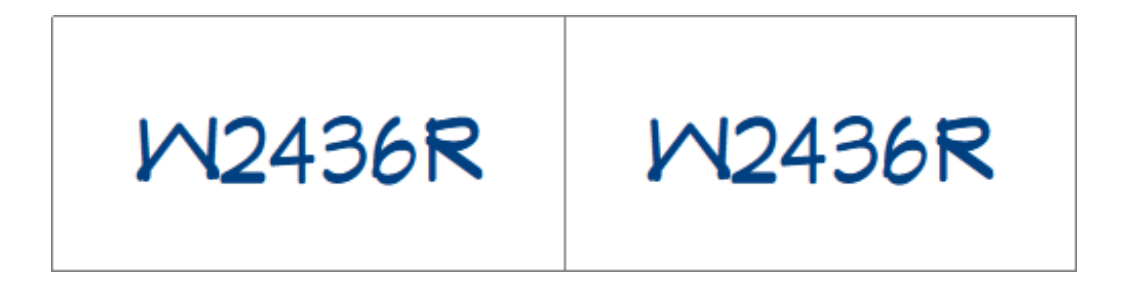

5. Rotate one of the cabinets that was placed, then adjust the size of each cabinet until they form an L-shape.

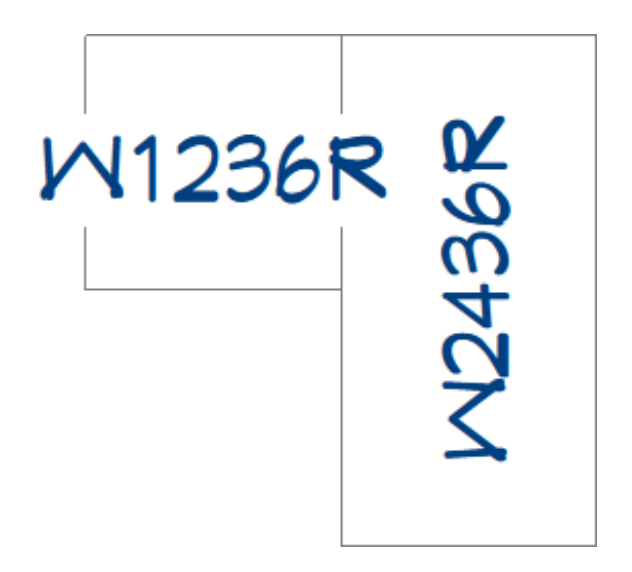

6. Using the **Select Objects** tool, click on the smaller of the two cabinets, click on the **Open Object** click on the **Cabinet Specification** dialog that displays:

| → Wall Cabinet Specifie | cation                 |               |        |          |
|-------------------------|------------------------|---------------|--------|----------|
| General                 | Cabinet Side           |               |        |          |
| Box Construction        | Side:                  | Right         | $\sim$ |          |
| Door/Drawer             | Side Type:             | None          | $\sim$ |          |
| Accessories             |                        | Use Default   |        |          |
| Opening Indicators      | Face Items             | Unfinished    |        |          |
| Moldings                | Vertical Layout Parent | Finished      |        | - Add N  |
| Layer                   |                        | Auto Finished | l I    |          |
| Fill Style              |                        | Paneled       |        | 🔀 Delete |
| Materials               |                        | Auto Paneled  |        |          |
| Label                   |                        | Match Front   |        | 1 Move   |
| Components              |                        | Custom Face   |        | 1        |
| Object Information      |                        | None          |        | Move     |
| Schedule                |                        |               |        | Split V  |
|                         |                        |               |        | Split H  |
|                         |                        |               |        | 📰 Equali |
|                         |                        |               |        |          |
|                         |                        |               |        |          |
|                         |                        |               |        |          |
|                         | +                      |               |        |          |
|                         |                        |               |        |          |

- On the Box CONSTRUCTION panel, select the **Framed** option under the Box Construction section, then set the **Separation** value to **0**.
- On the FRONT/SIDES/BACK panel, ensure that the Side drop-down is set to Front, then adjust the face items, as necessary.

In this example, we deleted the Door face item.

- Remaining on the FRONT/SIDES/BACK panel, use the Side drop-down at the top and set it to **Left** or **Right**; use the Side Type drop-down to set it to **None**, effectively removing the side panel from the cabinet.
- Make any other desired changes, then click **OK**.
- 7. Next, select the larger of the two cabinets, click on the **Open Object** cdit tool, and in the **Cabinet Specification** dialog that displays:

| Wall Cabinet Specification                                                                                                    |                                                                                                    |  |  |  |  |
|----------------------------------------------------------------------------------------------------|----------------------------------------------------------------------------------------------------|--|--|--|--|
| General<br>Box Construction<br>Front/Sides/Back<br>Door/Drawer<br>Accessories<br>Opening Indicators<br>Moldings<br>Layer<br>Fill Style<br>Materials | Box Construction<br>Framed<br>Separation: 0"  Left Stile Extend: 0"<br>Right Stile Extend: 0"<br>C Frameless |  |  |  |  |
| Label                                                                                                    | Top/Bottom                                                                                                   |  |  |  |  |
| Object Information<br>Schedule                                                                                                    | Bottom:   Auto O Has Bottom O No Bottom                                                                      |  |  |  |  |

- On the Box CONSTRUCTION panel, select the **Framed** option under the Box Construction section, then set the **Separation** value to **0**.
- On the FRONT/SIDES/BACK panel, ensure that the Side drop-down is set to Front, then adjust the face items, as necessary.

In this example, we deleted the Drawer and Door face items.

- Click **OK**.
- 8. Take a **Camera (o)** view to see the results.

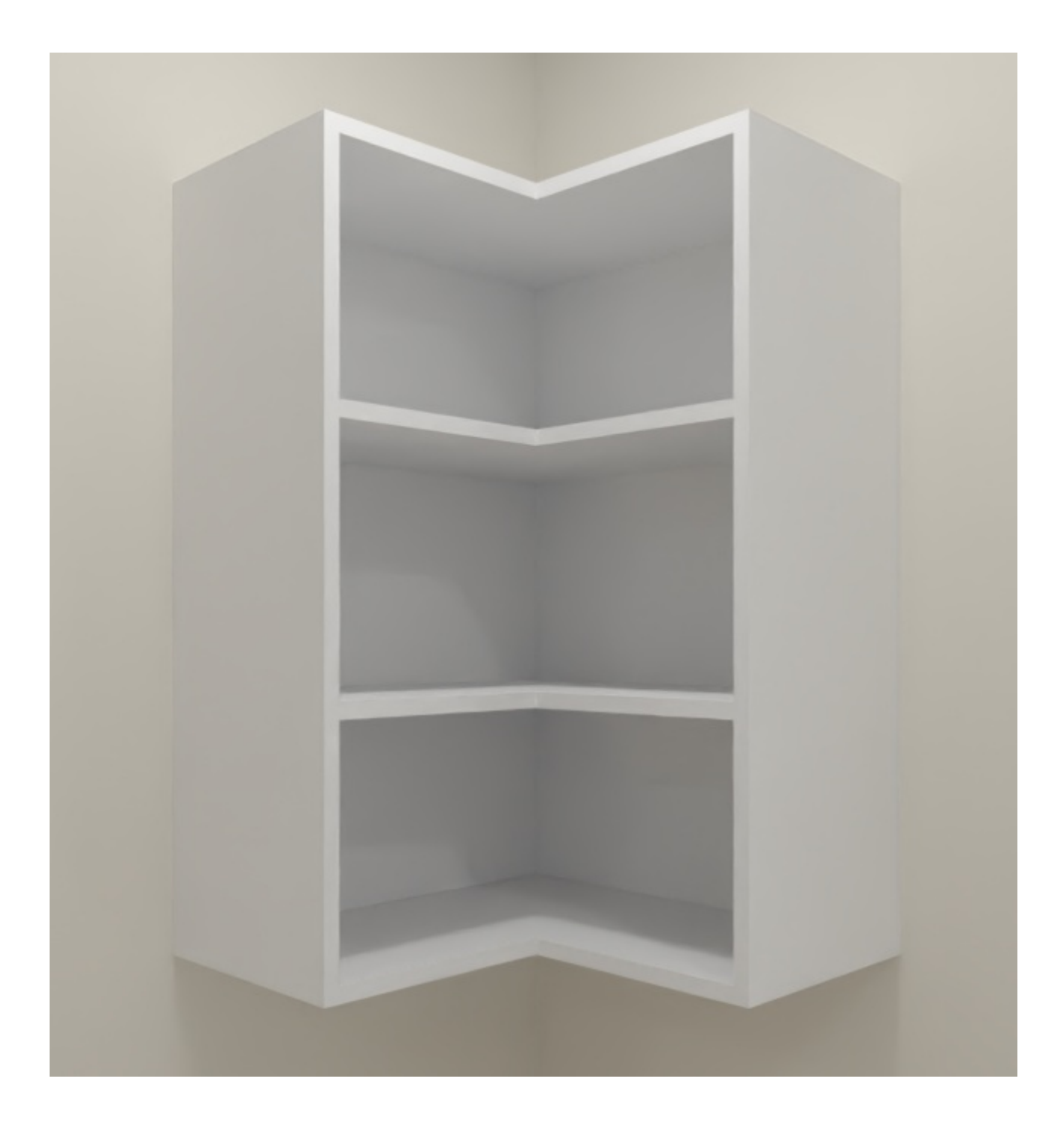

9. Consider blocking the two cabinets together using the Make Architectural Block
 i edit tool. You can then add the block to the User Catalog area of the Library
 Browser by clicking on the Add to Library i edit tool for use in other projects.

**Related Articles** 

 Creating a Corner Cabinet (/support/article/KB-00330/creating-a-corner-cabinet.html)
 Creating a Custom Cabinet and Adding it to the Library (/support/article/KB-00446/creating-a-custom-cabinet-and-adding-it-to-the-library.html) Designing Cabinet Fronts (/support/article/KB-02945/designing-cabinet-fronts.html)

- Editing Architectural Blocks (/support/article/KB-00499/editing-architecturalblocks.html)
- Editing Cabinet Shelf Attributes (/support/article/KB-00787/editing-cabinet-shelfattributes.html)

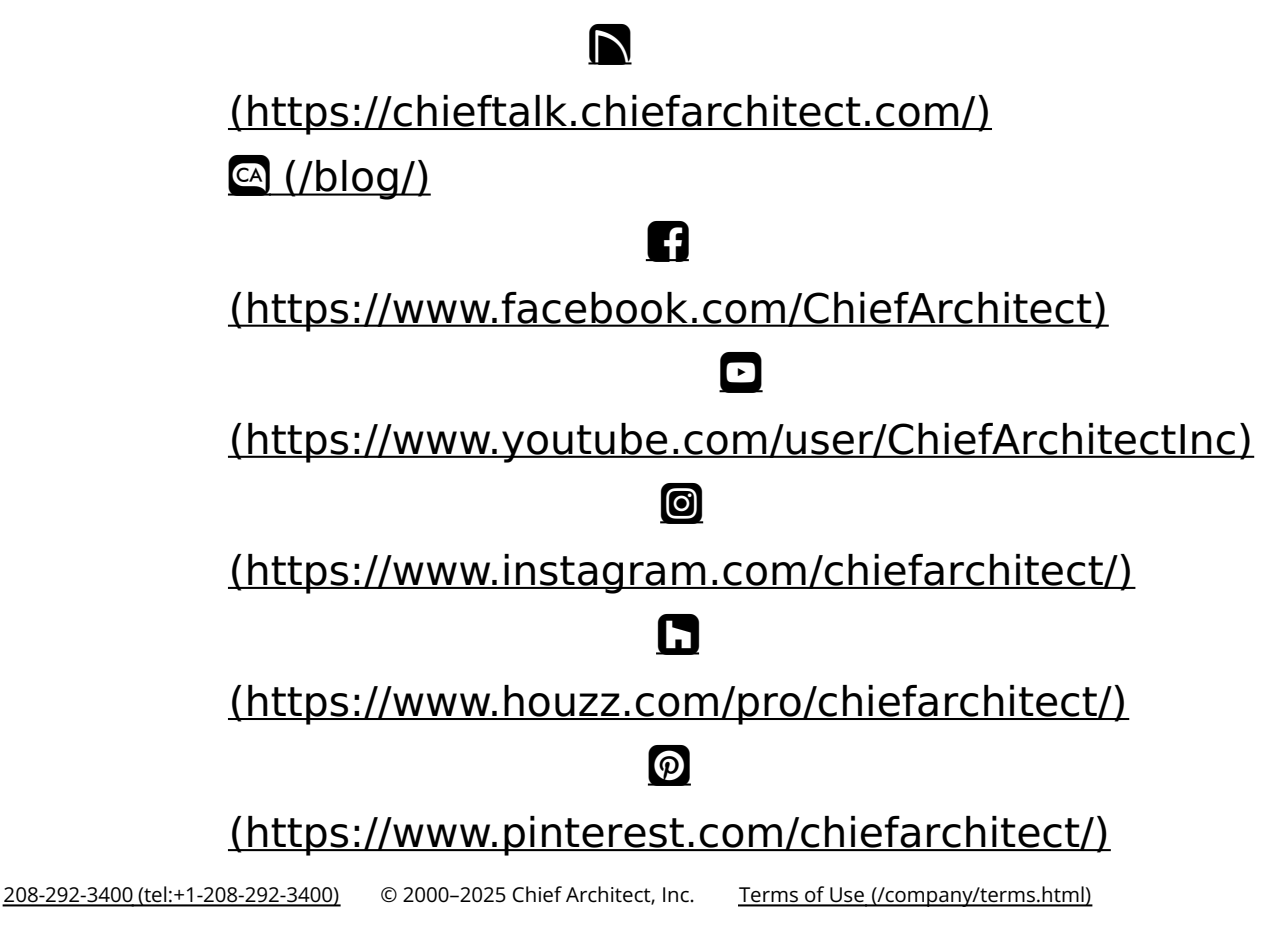

Privacy Policy (/company/privacy.html)